#### 2011

#### Winnipeg Office

1412 Notre Dame Ave. Winnipeg, Manitoba Canada. R3E 3G5 P: 204 – 989 – 5151 F: 204 – 989 – 5157 C: 204 – 619 - 0932 E: joe@atmprairie.ca

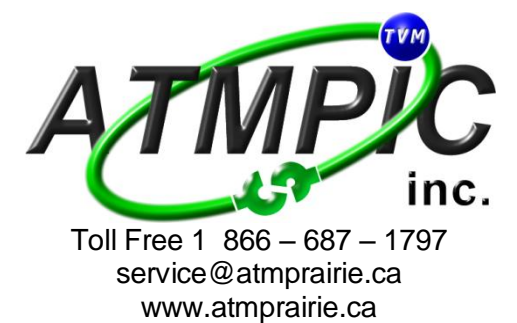

Head Office 1620 Main St. Box 1090 Swan River, Manitoba Canada. R0L 1Z0 P: 204 - 734 - 5828 F: 204 - 734 - 9546 C: 204 - 941 - 3100 E: bill@atmprairie.ca

#### QUICK GUIDE TO HOW TO ENTER MONEY IN YOUR ATM RL1600 & 2000 VER 2.4.2c

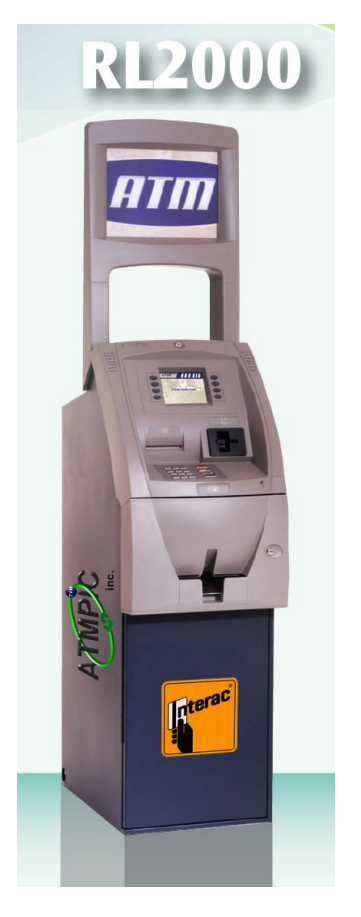

Quick Reference Guide for your new ATM Machine

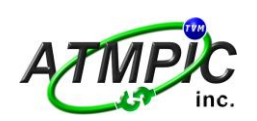

|        | THIS REFERENCE COVERS 3 PARTS OF CASH LOADING                                                     | DAY CLOSE  TRIAL CASSETTE CLOSE   CASSETTE CLOSE                                                                                                    |
|--------|---------------------------------------------------------------------------------------------------|----------------------------------------------------------------------------------------------------|
| PART 1 | DAY CLOSE                                                                                         | DAY CLOSE sends the totals to the switch and shows<br>you how much money your ATM has gone threw since<br>the last time you did a day close                                                                                                    |
| PART 2 | TRIAL CASSETTE CLOSE                                                                              | TRIAL CASSETTE CLOSE allows you to see how much<br>money is left in your ATM and does not Erase any<br>amounts                                                                                                    |
| PART 3 | CASSETTE CLOSE                                                                                    | CASSETTE CLOSE Clears out how much money is in<br>your ATM and asks you to enter the new total amount<br>that is in your ATM.<br>You have to know how much is left in your ATM so<br>that when you add more money you enter the total<br>amount, this includes what your adding to the cassette<br>plus what was left in the cassette<br>EXAMPLE: If you had 18 bills left in the cassette<br>And you're adding 50 more; your new amount that<br>you will be entering is 68 bills. |
| STEP 1 | To Access Management Functions<br>Press and Hold Down<br>the (BLANK ) Key, then Press the (1) key | 1 2   3 3   4 5   4 5   6 CLEAR     7 8   9 WXY   ENTER      0     8   9   9   9   9   10     8   9   9   10     8   10     8   10     10     10     10     10     10     10     10     10     10     10     10     10     10     10     10     10     10     10     10     10     10     10     10     10     10     10     10     10     10     10     10     10     10     10     10     10     10     10     10      10 <tr< th=""></tr<>                                      |

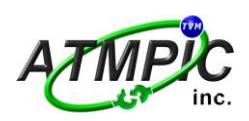

2011

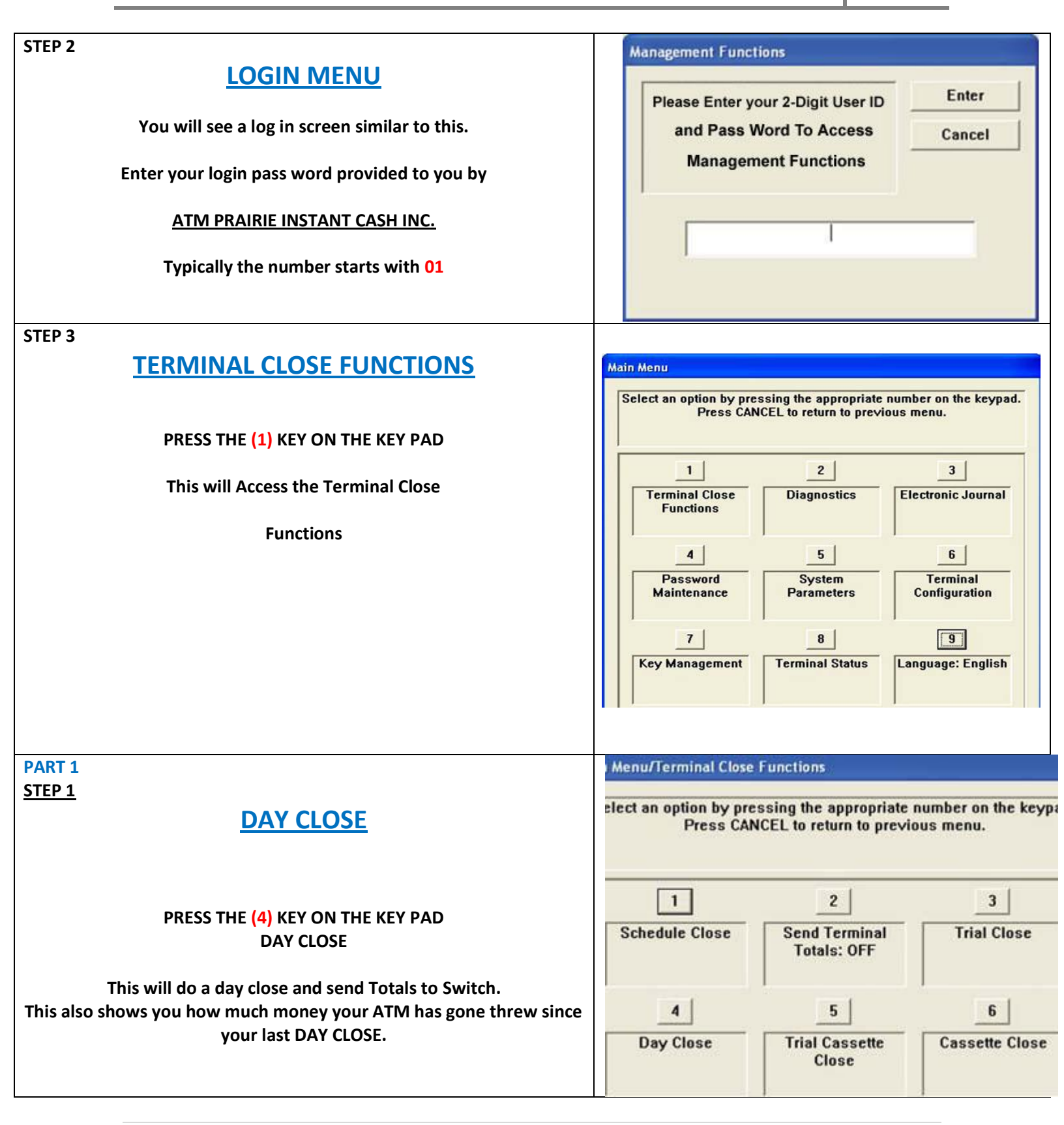

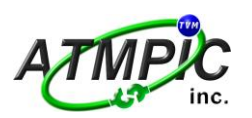

| Day Close         This function will contact the host to receive transaction totals. Press ENTER to continue or CANCEL to cancel this operation.         CANCEL to cancel this operation. |
|----------------------------------------------------------------------------------------------------|
|                                                                                                    |
| Main Menu/Termiani Close Day close         1       2       3         Page Up       5       5         Page Down       End       Save To File    Totals will be displayed here              |
|                                                                                                    |

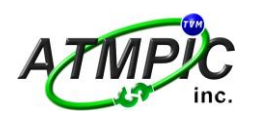

2011

| PART 2                                                                                                    | Menu/Terminal Close                                                                                                    | Functions                                                                                                    |                              |
|----------------------------------------------------------------------------------------------------|----------------------------------------------------------------------------------------------------|----------------------------------------------------------------------------------------------------|------------------------------|
| <u>STEP 1</u><br>TRIAL CASSETTE CLOSE                                                                                                    | elect an option by pressing the appropriate number on t<br>Press CANCEL to return to previous menu.                                         |                                                                                                    |                              |
| PRESS THE ( 5 ) ON YOUR KEY PAD<br>TRIAL CASSETTE CLOSE<br>This will do a Trial Cassette close and allow<br>you to see how much money<br>you have left in machine, this does not erase any amounts | 1<br>Schedule Close                                                                                                    | 2<br>Send Termina<br>Totals: OFF                                                                                                    | al Trial Close               |
| THIS IS RECOMMENED OTHER WISE YOU MAY HAVE TO COUNT THE<br>NUMBER OF BILLS LEFT IN MACHINE                                                                                                    | Day Close                                                                                                    | Trial Cassette<br>Close                                                                                                    | e Cassette Close             |
|                                                                                                    |                                                                                                    |                                                                                                    | _1                           |
| PART 2<br>STEP 2                                                                                                    | ain Menu/Terminal Close F                                                                                                    | unctions/Cassette Cle                                                                                                    | ose                          |
| PART 2<br><u>STEP 2</u><br><u>TRIAL CASSETTE CLOSE</u><br>(Continued)                                                                                                    | ain Menu/Terminal Close f<br>Select the car<br>WARNING: Cassette to<br>selected                                                             | unctions/Cassette Cla<br>sectles to close.<br>otals will be reset for<br>cassettes!                                                      | r the Cancel                 |
| PART 2<br><u>STEP 2</u><br><u>TRIAL CASSETTE CLOSE</u><br>(Continued)<br>You will see a menu like this with the number one cassette selected                                                       | ain Menu/Terminal Close F<br>Select the car<br>WARNING: Cassette to<br>selected<br>Press ENTER to contin<br>the prev                        | unctions/Cassette Cla<br>sectles to close.<br>otals will be reset for<br>cassettes!<br>ue or CANCEL to retu<br>lous menu.                | r the Cancel                 |
| PART 2<br><u>STEP 2</u><br><u>TRIAL CASSETTE CLOSE</u><br>(Continued)<br>You will see a menu like this with the number one cassette selected                                                       | ain Menu/Terminal Close F<br>Select the car<br>WARNING: Cassette to<br>selected<br>Press ENTER to contin<br>the prev<br>1 \sqrt{Cassette A} | unctions/Cassette CM<br>asettes to close.<br>otals will be reset for<br>cassettes!<br>ue or CANCEL to retu-<br>ious menu.<br>\$20.00     | r the Cancel                 |
| PART 2<br>STEP 2<br>TRIAL CASSETTE CLOSE<br>(Continued)<br>You will see a menu like this with the number one cassette selected<br>PRESS (ENTER) ON THE KEY PAD                                     | Ain Menu/Terminal Close F<br>Select the case<br>WARNING: Cassette to<br>selected<br>Press ENTER to contin<br>the prevo                      | I unctions/Cassette Classettes to close.<br>otals will be reset for<br>cassettes!<br>ue or CANCEL to retuious menu.<br>\$20.00<br>\$0.00 | r the Enter<br>arm to Cancel |

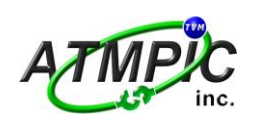

| PART 2<br>STEP 3                                                                        | Main Menu/Term                | nianl Close Day close                 |                    |
|-----------------------------------------------------------------------------------------|-------------------------------|---------------------------------------|--------------------|
| TRIAL CASSETTE CLOSE                                                                    | 1                             | 2 3                                   | Enter              |
| (Continued)                                                                             | Page Up                       | Home Print<br>5 6<br>End Save To File |                    |
| Press (5) on your Key pad to go to the bottom of the screen                             |                               |                                       |                    |
| The Total amount of money left in the machine will be displayed on the screen.          |                               |                                       |                    |
| You can choose to print or save the information you see on the screen                   | Totals will be displayed here |                                       |                    |
| If you Choose (3) and Then (Enter), the information will be Printed                     |                               |                                       |                    |
| After you have saved or printed this information                                        |                               |                                       |                    |
| Press <mark>(ENTER)</mark> on your key pad                                              |                               |                                       |                    |
| to take you back to Menu/Terminal Close Functions                                       |                               |                                       |                    |
| PART 3                                                                                  | Menu/Terminal Close           | Functions                             |                    |
| <u>STEP 1</u>                                                                           | elect an option by pre        | ssing the appropriate                 | number on the keyn |
| CASSETTE CLOSE                                                                          | Press CAN                     | ICEL to return to previo              | bus menu.          |
| PRESS THE ( 6 ) ON YOUR KEY DAD                                                         |                               |                                       |                    |
| CASSETTE CLOSE                                                                          |                               | _ <u>Z</u>                            | 3                  |
|                                                                                         | Schedule Close                | Send Terminal                         | Trial Close        |
| This will do a Cassette close, Clear out what was left in the ATM                       |                               | Totals. OFF                           |                    |
| and allow you to enter the total amount of money in the cassette                        |                               |                                       | 1                  |
|                                                                                         | 4                             | 5                                     | 6                  |
| Remember this Erases the amount left in machine so take note of what is currently left. | Day Close                     | Trial Cassette<br>Close               | Cassette Close     |
|                                                                                         |                               |                                       |                    |

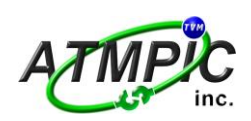

| PART 3                                                                                                    | ain Menu/Terminal Close Functions/Cassette Close                                                                                                    |
|----------------------------------------------------------------------------------------------------|----------------------------------------------------------------------------------------------------|
| CASSETTE CLOSE<br>(Continued)                                                                                                    | Select the cassettes to close.       Enter         WARNING: Cassette totals will be reset for the selected cassettes!       Cancel         Press ENTER to continue or CANCEL to return to the previous menu.       Cancel |
| You will see a menu like this with the number one cassette selected<br>PRESS (ENTER) ON THE KEY PAD                                                                                                    | 1Image: Cassette A\$20.00Cash2Image: Cassette B\$0.00Cash3Image: Cassette C\$0.00Cash4Image: Cassette D\$0.00Cash                                                                                                    |
| PART 3         STEP 3       CASSETTE CLOSE<br>(Continued)         Press (5) on your Key pad to go to the bottom of the screen         The Total amount of money left in the machine will be displayed on<br>the screen.         We strongly recommend Printing this information, other wise you<br>may have to recount the amount of money left in machine.         Press (3) on key pad and Then (Enter), the information will be Printed         After you have saved or printed this information         Press (FNTER) on your key pad | Main Menu/Termiani Close Day close         1       2       3       Enter         Page Up       Home       Print                                                                                                    |
| PART 3<br><u>STEP 4</u><br><u>CASSETTE CLOSE</u><br>(Continued)<br><u>You will see this message on screen&gt;</u><br><u>You may now remove and replenish the cassettes.</u><br><u>Press ENTER when done.</u><br>Press (ENTER) on your key pad                                                                                                    | Cassette Close<br>You may now remove and<br>replenish the cassettes. Press<br>ENTER when done.                                                                                                    |

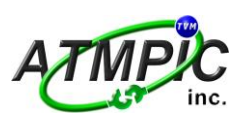

| 2 | Λ | 1 | 1 |
|---|---|---|---|
|   | U |   |   |
|   |   | - | - |

| PART 3                                                                |                                    |
|-----------------------------------------------------------------------|------------------------------------|
| <u>STEP 5</u>                                                         |                                    |
| CASSETTE CLOSE                                                        | Cassette Quantity - Cassette A     |
| (Continued)                                                           | Please enter the number of bills   |
|                                                                       | that are in the cassette (not the  |
| You will see this message on screen>                                  | Valuej. Cancel                     |
| From the key pad                                                      |                                    |
| Enter the total number of bills in the cassette                       |                                    |
| Press (CLEAR) if you make a mistake                                   |                                    |
|                                                                       |                                    |
|                                                                       |                                    |
|                                                                       |                                    |
| When Done Press (ENTER) on your key pad                               |                                    |
| Remember the amount you enter here, is that total that was left in    |                                    |
| ATM plus what you are adding.                                         |                                    |
|                                                                       |                                    |
| PART 3                                                                | Main Menu/Termiani Close Day close |
| STEP 6                                                                | 1 2 3 Enter                        |
| CASSETTE CLOSE                                                        | 4 5 6                              |
| (Continued)                                                           | Page Down End Save To File         |
|                                                                       |                                    |
| Press (5) on your Key pad to go to the bottom of the screen           |                                    |
|                                                                       |                                    |
| The Total amount of money entered will be displayed on the screen.    |                                    |
| Proce (2) on key and and Then (Enter) the information will be Brinted | Totals will be displayed here      |
| riess (3) on key pau and men (Litter), the mornation win be rinited   | Totals will be displayed here      |
| After you have saved or printed this information                      |                                    |
|                                                                       |                                    |
| Press (ENTER) on your key pad                                         |                                    |
| pressing enter a few times or more until you exit management          |                                    |
| functions                                                             |                                    |
| Your machine will return to the welcome screen.                       |                                    |

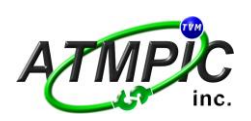

| <b>REPLENISH MINIMECH CASSETTE</b> |                                                                                                    |                                                                                                    |                                                                                   |  |
|------------------------------------|----------------------------------------------------------------------------------------------------|----------------------------------------------------------------------------------------------------|-----------------------------------------------------------------------------------|--|
| STEP                               | ACTION                                                                                                    | 1                                                                                                    |                                                                                   |  |
| 1                                  | UNLOCK/OPEN DISPENSER SECURITY DOOR. GRASP<br>TRAY HANDLE AND REMOVE NOTE CASSETTE                                              | The second second secon |                                                                                   |  |
|                                    |                                                                                                    | STEP                                                                                                    | ACTION                                                                            |  |
|                                    |                                                                                                    | 5                                                                                                    | PLACE CURRENCY IN THE CASSETTE. SLOWLY PUSH PACKER<br>FORWARDS AGAINST THE NOTES. |  |
| 2                                  | REMOVE ANY REJECTED NOTES FROM THE REJECT COM-<br>PARTMENT. DO NOTRECYCLE REJECTED NOTES!                                       |                                                                                                    |                                                                                   |  |
|                                    |                                                                                                    | 6                                                                                                    | GRASP THE HANDLE AND SLIDE THE NOTE CASSETTE FULLY<br>INTO THE DISPENSER.         |  |
| 3                                  | Move the pusher plate to the rear of the tray<br>(towards the handle).                                                          |                                                                                                    |                                                                                   |  |
|                                    |                                                                                                    |                                                                                                    |                                                                                   |  |
| 4                                  | COUNT THE NUMBER OF BILLS THAT REMAIN IN THE CASSETTE, IF ANY.                                                                  |                                                                                                    |                                                                                   |  |
|                                    | Count the number of bills that are being added to the remaining notes.                                                          |                                                                                                    |                                                                                   |  |
|                                    | The <u>TOTAL</u> of these amounts will be entered in<br>the "Enter Cassette Quantity" prompt for Cas-<br>sette Close procedure. |                                                                                                    |                                                                                   |  |
|                                    |                                                                                                    |                                                                                                    |                                                                                   |  |

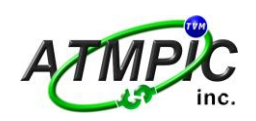

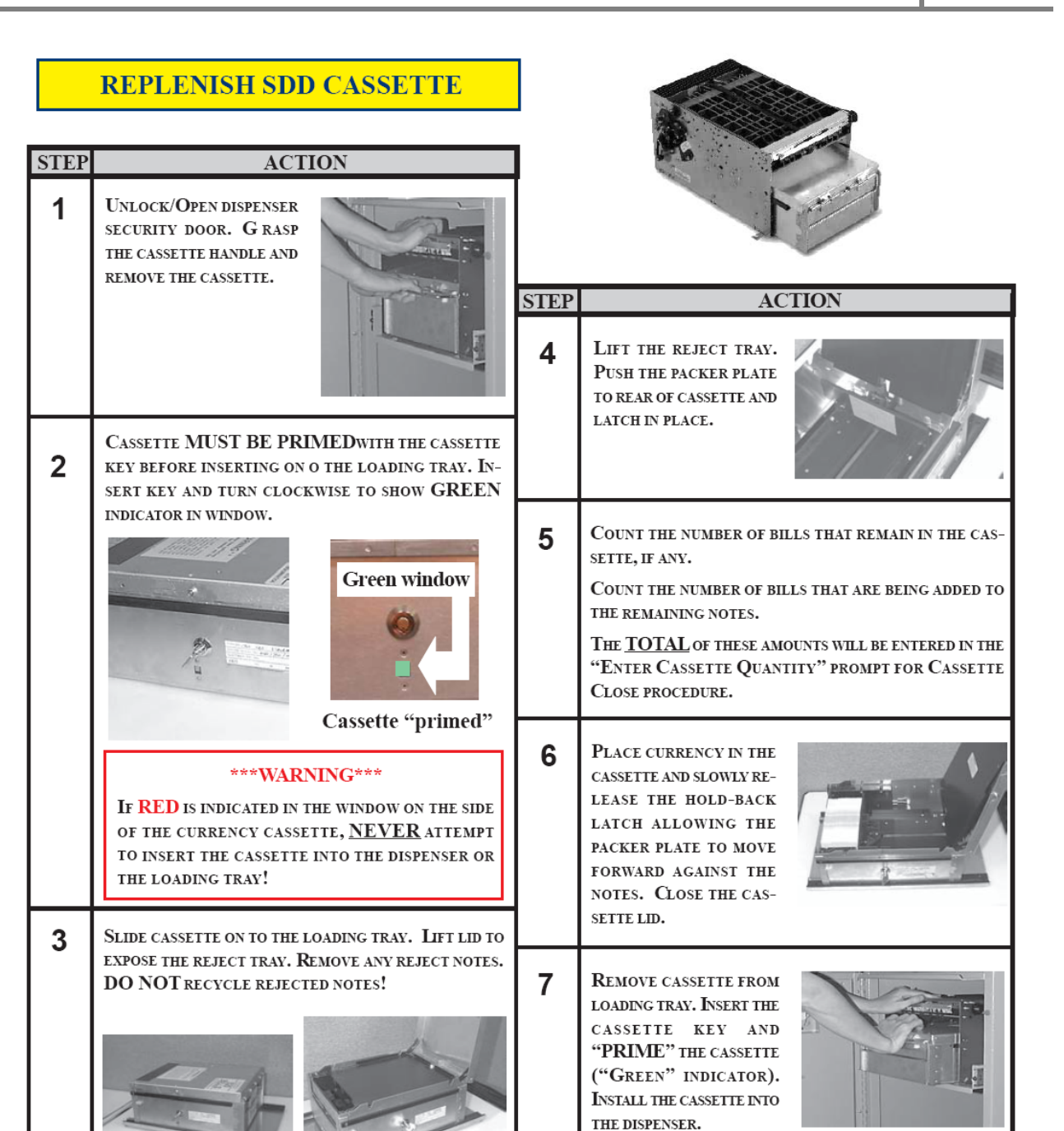

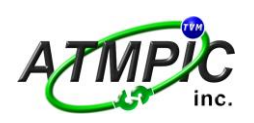

2011

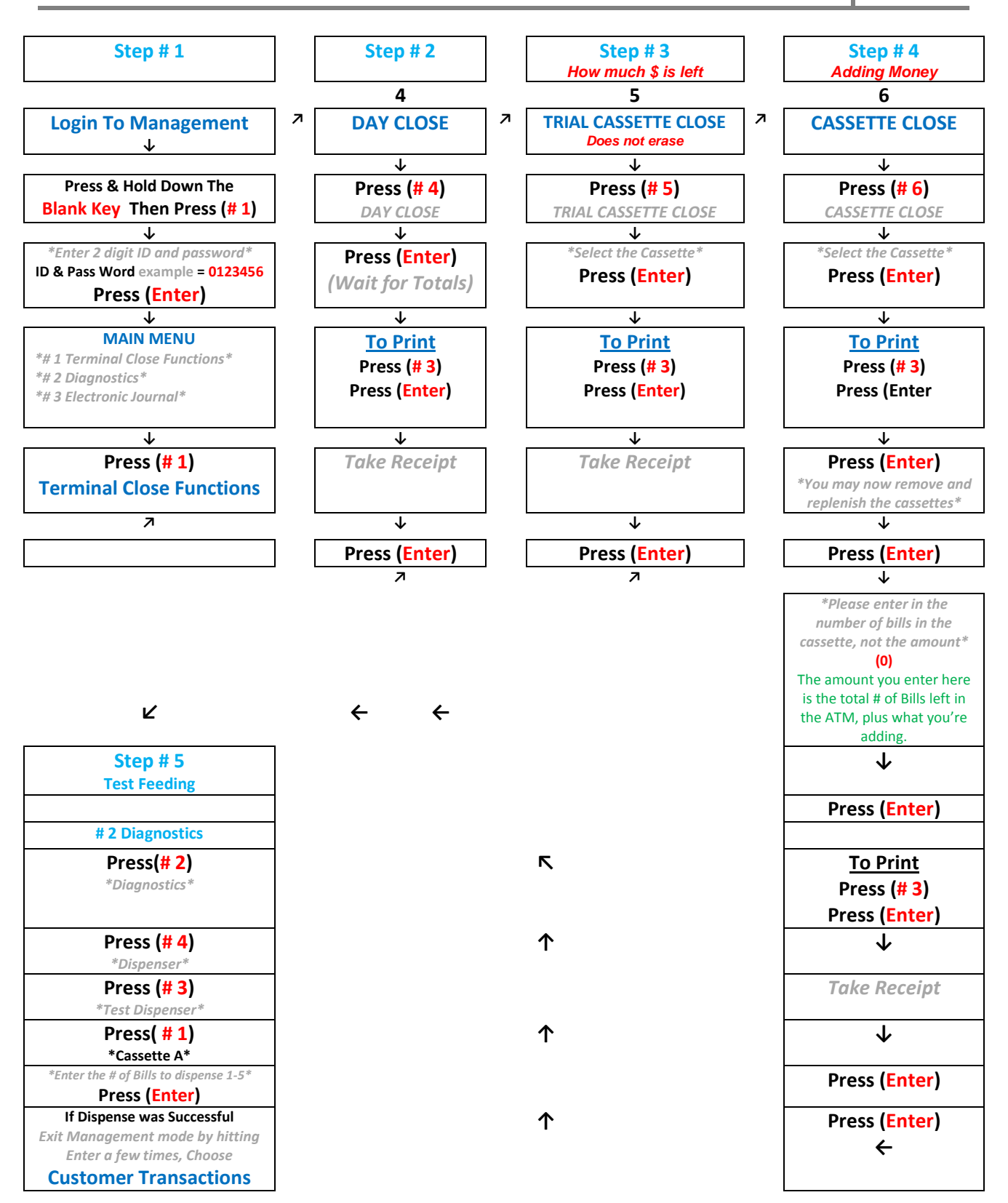

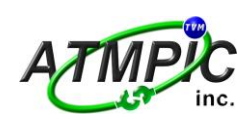